## Accessing Microsoft Teams

https://www.microsoft.com/en-GB/microsoft-365/microsoft-teams/group-chat-software

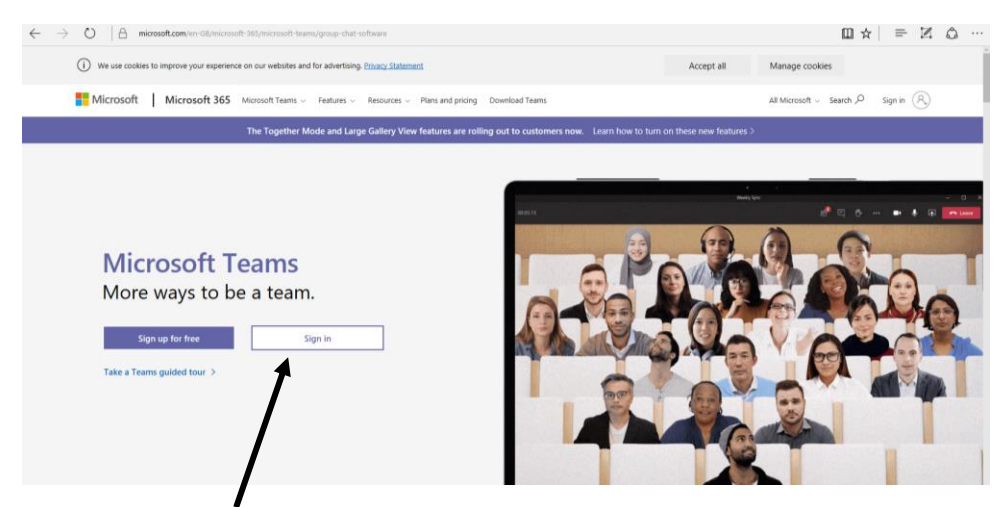

When first accessing Microsoft Teams you will be presented with the home page. You will be required to **sign in**.

| Microsoft                            |
|--------------------------------------|
| Sign in                              |
| Email address, phone number or Skype |
| Can't access your account?           |
| Sign-in options                      |
| Back Next                            |
|                                      |
|                                      |

Please enter the details for your child. The username is your child's Purple Mash username followed by @st-catherines.bolton.sch.uk. The password is your child's Purple Mash password.

For Example

Username: 1412011ZX@st-catherines.bolton.sch.uk

## Password: 1234

| Microsoft Teams                                              |
|--------------------------------------------------------------|
|                                                              |
| Download the Teams desktop app<br>and stay better connected. |
| Get the Windows app<br>Use the week app instead              |
| Legal Privacy and Costins 6 2020 Microsoft                   |

The first time you attempt to login to Microsoft Teams it will ask you whether you would like to download it to your desktop. This is optional but it will make it easier in future.

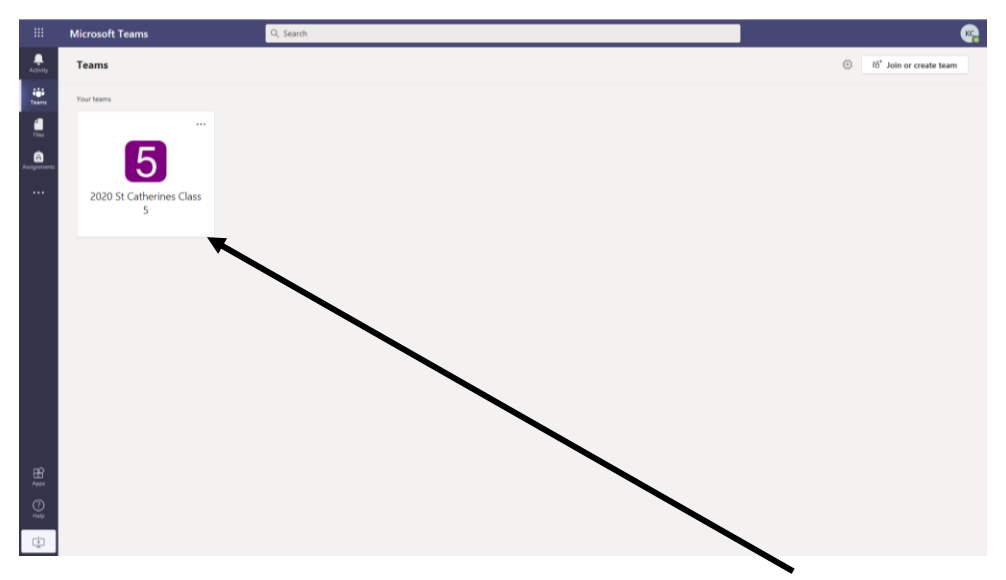

Once logged in you will face a Microsoft Teams home screen. Click on your Class Team.

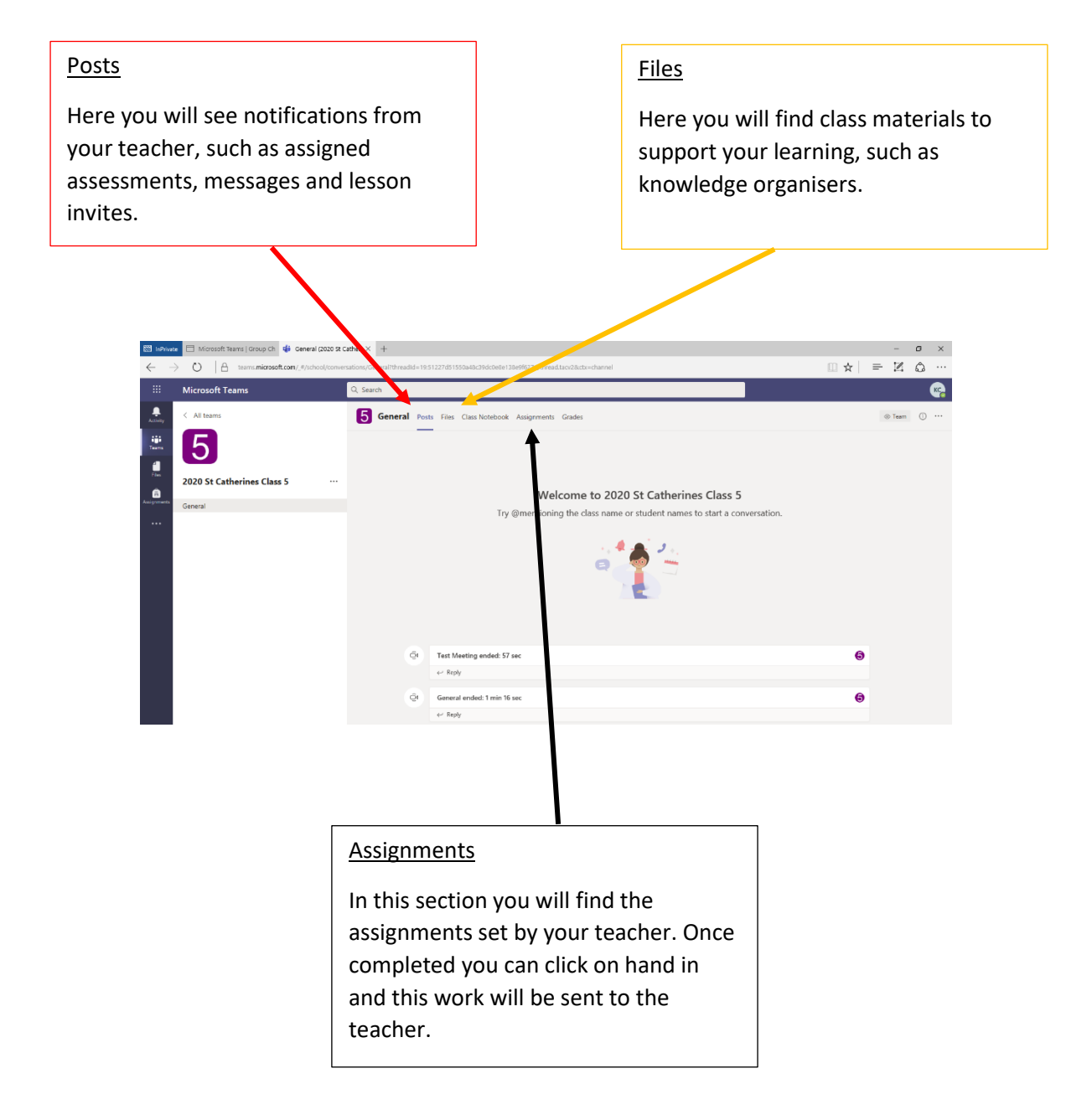